## Recherche avancée multichamps EBSCO*host*

## Didacticiel

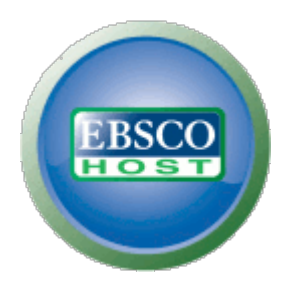

support.ebsco.com

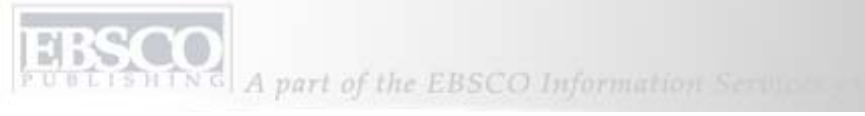

| Keyword Publications                  | Subject Terms Cited Reference                                                                                                    | s   More +            |                                                                            | Sign In to My EBSCOhost | 🚄 Folder   | New Features! | Help  |
|---------------------------------------|----------------------------------------------------------------------------------------------------|-----------------------|----------------------------------------------------------------------------|-------------------------|------------|---------------|-------|
| Searching                             | g: Academic Search Complete, Busine                                                                                                    | s Source Complete,    | Choose Databases »                                                         |                         |            |               |       |
| EBSCO                                 | in                                                                                                    | Select a Field (optic | onal) 🛛 👻                                                                  | Search Clear            | 0          |               |       |
| and 👻                                 | in                                                                                                    | Select a Field (optic | onal) 🛛 😽                                                                  |                         |            |               |       |
| and 👻                                 | in                                                                                                    | Select a Field (optic | onal) 🛛 🔽                                                                  | Add Row                 |            |               |       |
| Advanc                                | ed Search   Visual Search   Search Histo                                                                                                    | y/Alerts Preference   | s »                                                                        |                         |            |               |       |
| Search Options                        |                                                                                                    |                       |                                                                            |                         |            |               | Reset |
| Search modes 🥹                        | <ul> <li>Boolean/Phrase</li> <li>Find all of my search terms</li> <li>Find any of my search terms</li> <li>SmartText Searching <u>Hint</u></li> </ul> |                       | Apply related words<br>Also search within the<br>full text of the articles |                         |            |               |       |
| Limit your results                    |                                                                                                    |                       |                                                                            |                         |            |               |       |
| Full Text                             |                                                                                                    |                       | References Available                                                       |                         |            |               |       |
| Scholarly (Peer<br>Reviewed) Journals |                                                                                                    |                       | Published Date from                                                        | Month Year:             | to Month 🚩 | Year:         |       |
| Special limiters for Acad             | emic Search Complete                                                                                                    |                       |                                                                            |                         |            |               |       |
| Publication                           |                                                                                                    |                       | Number of Pages                                                            | Ali                     |            |               |       |

Bienvenue dans le didacticiel sur la recherche avancée multi-champs EBSCO. Ce didacticiel vous présentera l'utilisation des fonctions principales de l'écran de recherche avancée, des opérateurs de restriction et d'expansion. Il vous montrera également comment enregistrer vos recherches, définir des avis de recherche et de publication, rechercher des publications et parcourir les indexes et comment gérer des résultats de recherche dans votre dossier personnalisé Mon EBSCO*host*.

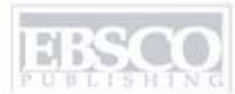

| Keyword Publications                  | Subject Terms Cited Referen                                                                                                    | es More -                                                                                                    |                                            | sign In to My EBSCOhost | 🛁 Folder 🛛 New Features! | Help  |  |  |
|---------------------------------------|----------------------------------------------------------------------------------------------------|----------------------------------------------------------------------------------------------------|--------------------------------------------|-------------------------|--------------------------|-------|--|--|
| Searching                             | : Academic Search Complete, Busine                                                                                                    | ss Source Complete,」                                                                                                    | . Choose Databases »                       |                         |                          |       |  |  |
| EBSCO global w                        | /arming in                                                                                                    | Select a Field (option                                                                                                    | nal) 🛛 👻                                   | Search Clear            | 0                        |       |  |  |
| and ¥                                 | in                                                                                                    | Select a Field (option                                                                                                    | ial)                                       |                         |                          |       |  |  |
|                                       |                                                                                                    | ALL Author                                                                                                    |                                            | A DO NOT                |                          |       |  |  |
|                                       |                                                                                                    | TI Title                                                                                                    |                                            | AUG KOW                 |                          |       |  |  |
| Advance                               | ed Search   Visual Search   Search Histo                                                                                                    | SU Subject Terms                                                                                                    | w Councilized Albert                       | $\triangleright$        |                          |       |  |  |
| Search Options                        |                                                                                                    | KW Author-Supplied                                                                                                    | <del>A Supplied Abstract</del><br>Keywords |                         |                          | Reset |  |  |
| Search modes 🧿                        | <ul> <li>Boolean/Phrase</li> <li>Find all of my search terms</li> <li>Find any of my search terms</li> <li>SmartText Searching <u>Hint</u></li> </ul> | GE Geographic Term<br>PE People<br>PS Reviews & Produ<br>CO Company Entity<br>IC NAICS Code or De<br>DN DUNS Number<br>TK Ticker Symbol | s<br>cts<br>escription                     |                         |                          |       |  |  |
| Limit your results                    |                                                                                                    | SO Journal Name                                                                                                    |                                            |                         |                          |       |  |  |
| Full Text                             |                                                                                                    | IB ISBN<br>AN Accession Numb                                                                                                    | er                                         |                         |                          |       |  |  |
| Scholarly (Peer<br>Reviewed) Journals |                                                                                                    |                                                                                                    | Published Date from                        | Month 🖌 Year:           | to Month 🝸 Year:         |       |  |  |
| Special limiters for Acade            | emic Search Complete                                                                                                    |                                                                                                    |                                            |                         |                          |       |  |  |
| Publication                           |                                                                                                    |                                                                                                    | Number of Pages                            | All                     |                          |       |  |  |

**EXÉCUTER UNE RECHERCHE :** Les recherches multi-champs permettent de chercher simultanément différents termes dans différents champs de citation d'article. Commencez par saisir un terme à rechercher dans le premier champ **Trouver**, puis sélectionnez les champs à parcourir dans la liste déroulante, tels que **Termes du sujet**.

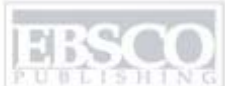

| Keyword Publ                 | lications       | Subject Terms Cited Refere                                                                                             | nces More     | : <del>*</del>                                    | Sign In to My EBSCOhost | 🛁 Folder 🛛 New Features! | Help  |
|------------------------------|-----------------|----------------------------------------------------------------------------------------------------|---------------|---------------------------------------------------|-------------------------|--------------------------|-------|
|                              | Searching.      | : Academic Search Complete, Busir                                                                                      | ess Source C  | Complete, 🔐 🕴 Choose Databases »                  |                         |                          |       |
| I SCO                        | global warming  |                                                                                                    | in SV Subje   | ct Terms                                          | Search Clear            | 0                        |       |
| HOST                         | and 😽           | alternative energy                                                                                                    | in SO Public  | cation Name                                       | ~                       |                          |       |
|                              | and 🔽           | pollution                                                                                                    | in TX All Tex | xt                                                | Add Bow                 |                          |       |
|                              | Advance         | d Search   Visual Search   Search His                                                                                  | tory/Alerts   | Preferences »                                     |                         |                          |       |
| Search Options               |                 |                                                                                                    |               |                                                   |                         |                          | Reset |
| Search mode                  | es 🗿            | Boolean/Phrase                                                                                                    |               | Apply related word                                | s 🔲                     |                          |       |
|                              |                 | <ul> <li>Find all of my search terms</li> <li>Find any of my search terms</li> <li>SmartText Searching Hint</li> </ul> |               | Also search within th<br>full text of the article | e 🗖                     |                          |       |
| Limit your results           | s               |                                                                                                    |               |                                                   |                         |                          |       |
| Full                         | ll Text         |                                                                                                    |               | References Availabl                               | e 🗌                     |                          |       |
| Scholarly (<br>Reviewed) Jou | (Peer<br>urnals |                                                                                                    |               | Published Date from                               | n Month 💉 Year:         | to Month 👿 Year:         |       |
| Special limiters fo          | or Acade        | mic Search Complete                                                                                                    |               |                                                   |                         |                          |       |
| Public                       | ation           | VI                                                                                                    |               | Number of Page                                    | s All                   |                          |       |

Orientez votre recherche à l'aide d'un second terme, tel qu'un nom de publication, puis sélectionnez le champ **Nom de revue SO**. Il est possible de saisir un troisième terme de recherche et de sélectionner le champ **Texte intégral** afin que EBSCO*host* parcoure entièrement le texte de tous les articles pour trouver votre terme. **Remarque :** il est possible d'effectuer des recherches par ligne de commande à l'aide des balises de champ adéquates, par exemple **SO** pour le nom d'une revue, devant le nom recherché dans le champ **Trouver**.

ELISHING A part of the EBSCO Information Services

| Search Options      |                                                                                   |                                                     | Reset                                  |
|---------------------|-----------------------------------------------------------------------------------|-----------------------------------------------------|----------------------------------------|
| Search modes        | Soolean/Phrase Eind all of mu search terms                                        | Apply additional terms to<br>query                  |                                        |
|                     | <ul> <li>Find any of my search terms</li> <li>SmartText Searching Hint</li> </ul> | Also search within the full<br>text of the articles |                                        |
|                     | · · · · · · · · · · · · · · · · · · ·                                             | Automatically "And" search<br>terms                 |                                        |
| Limit your results  |                                                                                   |                                                     |                                        |
| Full Text           |                                                                                   | References Available                                |                                        |
| Publication         |                                                                                   | Scholarly (Peer Reviewed)<br>Journals               |                                        |
| Published Date from | January Vear: 2004 to December Vear: 2007                                         | Publication Type                                    | All<br>Periodical<br>Newspaper<br>Book |
| Number Of Pages     | All                                                                               | Articles With Images                                | All<br>PDF<br>Text with Graphic        |
| Search              |                                                                                   |                                                     |                                        |

DÉFINIR DES OPÉRATEURS DE RESTRICTION : Dans les options de recherche, l'écran Recherche avancée propose des opérateurs de restriction supplémentaires pour affiner vos résultats. Par exemple, vous pouvez restreindre vos résultats aux articles contenant le texte intégral au sein d'une plage de dates définie. Cliquez sur **Rechercher** pour afficher la liste de résultats.

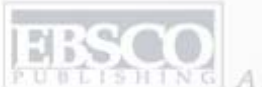

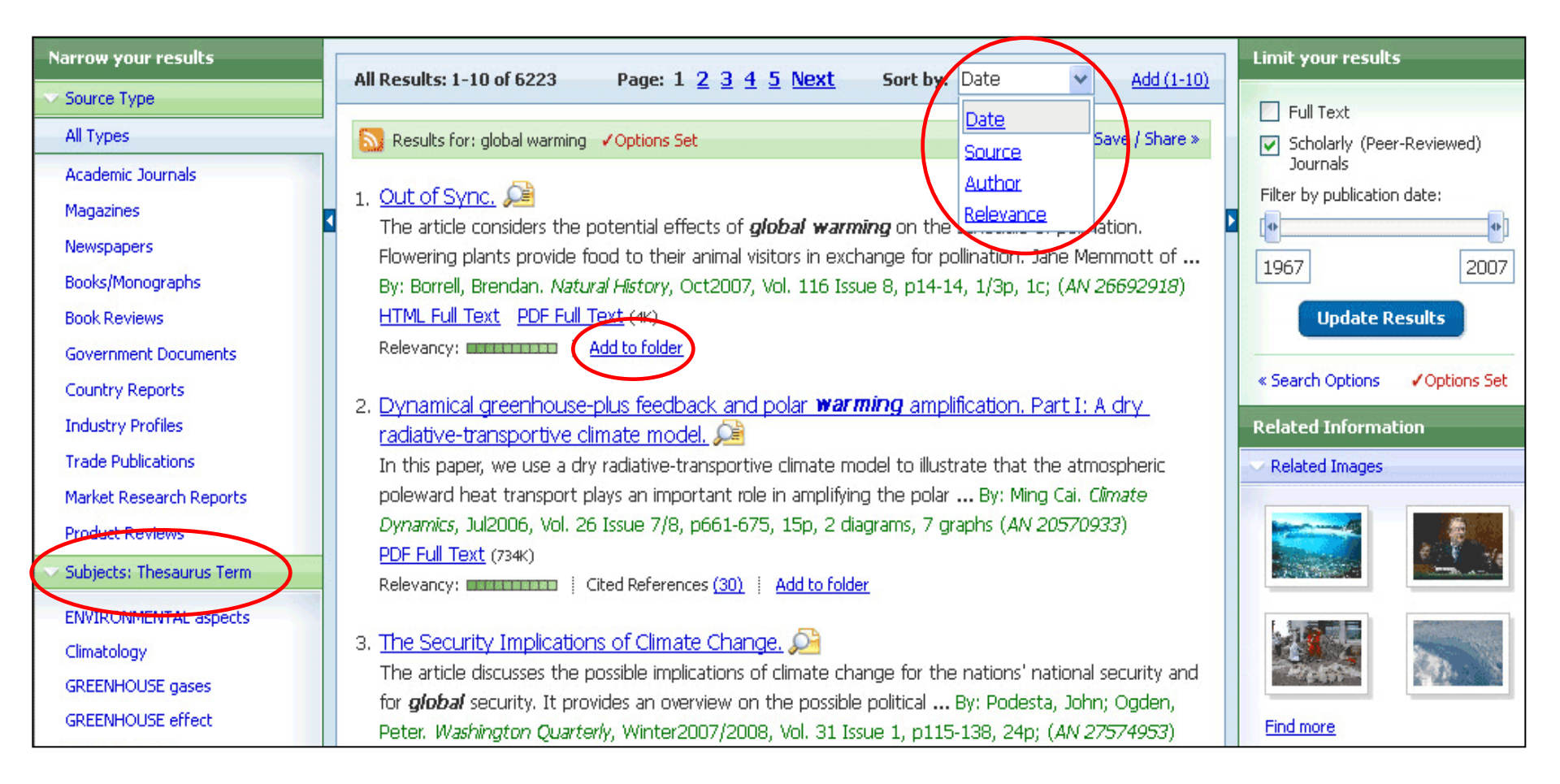

LISTE DE RÉSULTATS : il est possible de trier la liste de résultats par date, source, auteur ou pertinence à l'aide de la liste déroulante en haut de page. Vous pouvez également trier les résultats par n'importe quel sujet affiché dans la liste sur la gauche de l'écran. Les résultats peuvent être enregistrés dans le dossier de la session temporaire en cliquant sur l'icône **Ajouter au dossier**.

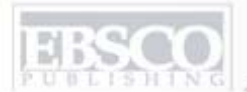

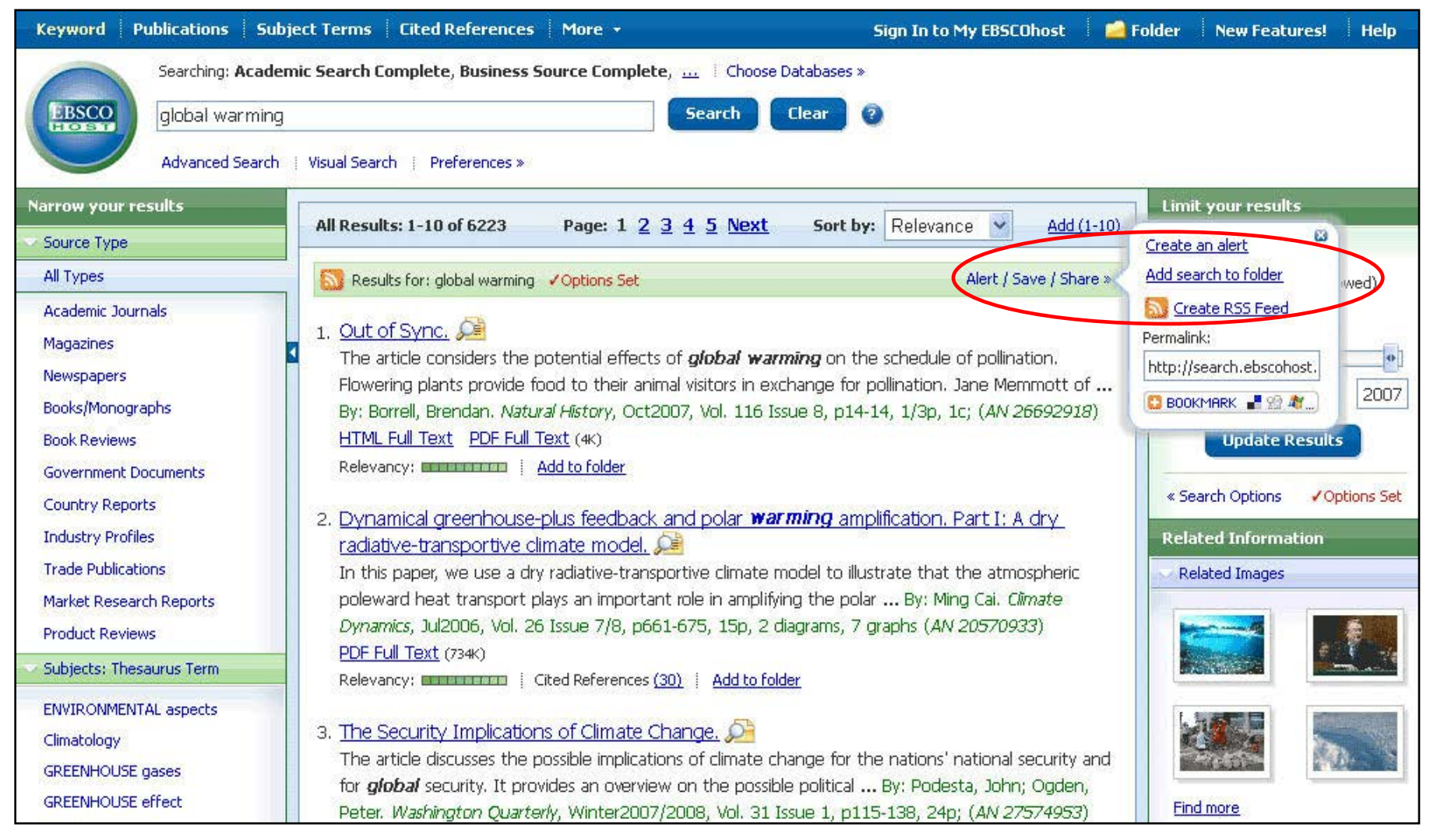

Pour stocker un lien associé à votre recherche dans votre dossier personnel, cliquez sur Alerter / Sauvegarder / Partager. Dans le menu de résultats, sélectionnez Ajouter la recherche au dossier. Dans ce menu, vous pouvez également créer une alerte ou un flux RSS, copier un lien permanent (Permalink) dans votre recherche ou ajouter un signet dans les favoris de votre explorateur Web.

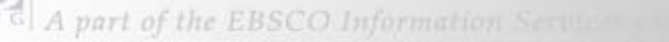

| I'm a new user 📄 I forgot my password 🕴 I forgot my user name and password                                                                   | Create a Charge Back Account                                                                                                    |  |  |  |  |  |  |
|----------------------------------------------------------------------------------------------------|----------------------------------------------------------------------------------------------------|--|--|--|--|--|--|
| User Name Password                                                                                                    | Sign in to access your personalized My EBSCOhost account.<br>With this account, you can:<br>• Save preferences                                                                                                    |  |  |  |  |  |  |
| Load My EBSCOhost Preferences To update your account, enter your user name and password above and click Update My Account. Update My Account | <ul> <li>Organize your research with folders</li> <li>Share your folders with others</li> <li>View others' folders</li> <li>Save and retrieve your search history</li> <li>Create email alerts and/or RSS feeds</li> <li>Gain access to your saved research remotely</li> </ul> |  |  |  |  |  |  |
| Top of Page<br>EBSCO Support Site i Privacy Policy i Terms of Use i Copyright<br>© EBSCO Industries, Inc. All rights reserved.               |                                                                                                    |  |  |  |  |  |  |

DOSSIER PERSONNALISÉ Mon EBSCOhost : Pour sauvegarder les résultats au-delà de la session actuelle, connectez-vous à Mon EBSCOhost, où vous pouvez stocker des éléments jusqu'à ce que vous les supprimiez. Si vous ne possédez pas de compte de dossier personnalisé, cliquez sur le lien Je n'ai pas encore de compte pour en créer un gratuitement. Depuis le menu Mon EBSCOhost, vous pouvez imprimer, envoyer des e-mails, sauvegarder et exporter tous les résultats stockés.

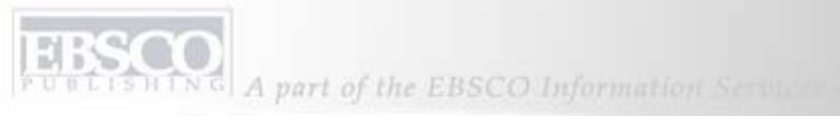

| Keywor           | d Pul         | blications Subject Terms      | Cited Reference    | s More +                        | Si                                   | gn In to My I                                                                                           | BSCOhost | 🛛 🧀 Folder                                   | New Features!                                 | Help   |
|------------------|---------------|-------------------------------|--------------------|---------------------------------|--------------------------------------|----------------------------------------------------------------------------------------------------|----------|----------------------------------------------|-----------------------------------------------|--------|
| -                |               | Searching: Academic Search C  | Complete, Busines  | <b>Source Complete</b> , Choose | Databases »                          |                                                                                                    |          |                                              |                                               |        |
| EBSC             | 0             | global warming                | in                 | Select a Field (optional)       | ~                                    | Search                                                                                                  | Clear    | 0                                            |                                               |        |
| HOE              |               | and 💌                         | in                 | Select a Field (optional)       | ~                                    |                                                                                                    |          |                                              |                                               |        |
|                  |               | and 👻                         | in                 | Select a Field (optional)       | ~                                    | Add Row                                                                                                 |          |                                              |                                               |        |
|                  |               | Advanced Search 🕴 Visual Sear | rch 💽 Search Histo | ry/Alerts Preferences »         |                                      |                                                                                                    |          |                                              |                                               |        |
| Search H         | listory/      | Alerts                        |                    |                                 |                                      |                                                                                                    |          |                                              |                                               |        |
| Print Se         | arch His      | itory Retrieve Searches       | Retrieve Alerts    | Save Searches/Alerts            | <u>ear Search His</u>                | itory                                                                                                   |          |                                              |                                               |        |
| Combine          | e search      | hes with: and 😪 🗛 Add         | >                  |                                 |                                      |                                                                                                    |          |                                              |                                               |        |
| Add to<br>Search | Search<br>ID# | Search Terms                  |                    | Search                          | Options                              |                                                                                                    |          | Ac                                           | tions                                         | Delete |
|                  | S2            | 2 Silobal warming             |                    | Limiter:<br>Search              | s - Scholarly (Pee<br>Mode - Boolean | nolarly (Peer Reviewed) Journals <u>View Re</u><br>e - Boolean/Phrase <u>Revise</u> S<br><u>View De</u> |          | w Results (6223)<br>vise Search<br>w Details | X                                             |        |
|                  | S1            | 🔊 global warming              |                    | Search                          | Mode - Boolean                       | /Phrase                                                                                                 |          | <u>Vie</u><br><u>Re</u><br><u>Vie</u>        | w Results (20474)<br>vise Search<br>w Details | X      |

OPTIONS D'HISTORIQUE DE RECHERCHE/ALERTES : Cliquez sur le lien Historique des recherches / Alertes dans le champ Trouver pour accéder aux options d'historique de recherche. Dans ce menu, vous pouvez effectuer de nouveau une recherche exécutée précédemment en cochant la case située devant et en cliquant sur Ajouter. Sinon, vous pouvez imprimer votre historique de recherche, extraire vos recherches ou alertes, sauvegarder vos recherches ou alertes ou encore effacer votre historique de recherche via les liens hypertextes correspondants.

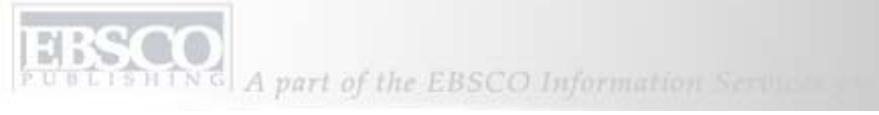

| Keywo            | rd Put        | olications Subject Terms Cited Refe         | renc        | es More +                                                     | Sig          | n In to My          | EBSCOhost |   | Folder           | New Features!                                                 | Help   |
|------------------|---------------|---------------------------------------------|-------------|---------------------------------------------------------------|--------------|---------------------|-----------|---|------------------|---------------------------------------------------------------|--------|
| 1                |               | Searching: Academic Search Complete, Bu     | sine        | ss Source Complete, 🔐 🕴 Choose Databases »                    |              |                     |           |   |                  |                                                               |        |
| EBS              | CO            | global warming                              | in          | Select a Field (optional)                                     | ~            | Search              | Clear     | 0 |                  |                                                               |        |
| HO               |               | and 💌                                       | in          | Select a Field (optional)                                     | ~            | 23<br>              |           |   |                  |                                                               |        |
|                  |               | and 🔽                                       | in          | Select a Field (optional)                                     | ~            | Add Row             |           |   |                  |                                                               |        |
|                  |               | Advanced Search 🕴 Visual Search 🕴 🔻 Search  | h Hist      | ory/Alerts Preferences »                                      |              |                     |           |   |                  |                                                               |        |
| Search           | History (J    | Llerts                                      |             |                                                               |              |                     |           |   |                  |                                                               |        |
| - SPECIFICITY    |               |                                             |             |                                                               |              | A 40 /              | _         | - | _                | _                                                             | _      |
| Print Se         | arch Hist     | <u>ory   Retrieve Searches   Retrieve A</u> | <u>Mert</u> | s Save Searches/Alerts D Clear Search H                       | list         | ory                 |           |   |                  |                                                               |        |
| Combin           | e search      | es with: and 🐱 🛛 Add                        |             |                                                               |              |                     |           |   |                  |                                                               |        |
| Add to<br>Search | Search<br>ID# | Search Terms                                |             | Search Options                                                |              |                     |           |   | Ad               | tions                                                         | Delete |
| •                | S2            | 2 🔊 global warming                          |             | <b>Limiters</b> - Scholarly (P<br><b>Search Mode</b> - Boolea | Peer<br>an/F | Reviewed)<br>Phrase | Journals  |   | Vie<br>Re<br>Vie | <mark>ew Results</mark> (6223)<br>evise Search<br>ew Details  | X      |
|                  | S1            | 🔊 global warming                            |             | Search Mode - Boolea                                          | an/F         | Phrase              |           |   | Vie<br>Re<br>Vie | <mark>ew Results</mark> (20474)<br>evise Search<br>ew Details | X      |

SAUVEGARDEZ VOS RECHERCHES en cliquant sur le lien Sauvegarder les recherches / alertes après avoir effectué une recherche que vous souhaitez sauvegarder dans votre dossier personnalisé. Cette fonction s'applique toujours à la dernière recherche effectuée.

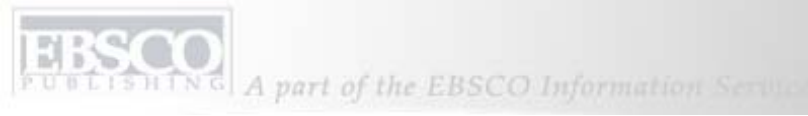

| Create or Edit Sa | reate or Edit Saved Searches |                                                   |                                                              |                     |  |  |                                                                                             |         |  |
|-------------------|------------------------------|---------------------------------------------------|--------------------------------------------------------------|---------------------|--|--|---------------------------------------------------------------------------------------------|---------|--|
| Name of Search/   | Alert                        | Global Warming                                    |                                                              |                     |  |  |                                                                                             |         |  |
| Description       | rticles on G                 | rticles on Global Warming                         |                                                              |                     |  |  |                                                                                             |         |  |
| Date Created      |                              | 5/8/2008                                          |                                                              |                     |  |  |                                                                                             |         |  |
| Databases         |                              | Academic S<br>PsycARTIC<br>SPORTDisc<br>MEDLINE v | Search Premier<br>CLES<br>cus with Full Te<br>vith Full Text | xt                  |  |  |                                                                                             |         |  |
| Search Strategy   |                              | global warm                                       | ing                                                          |                     |  |  |                                                                                             |         |  |
| Interface         |                              | EBSCOhost                                         |                                                              |                     |  |  |                                                                                             |         |  |
| Save Search As    |                              | ⊙ Saved Se<br>○ Saved Se<br>○ Alert               | earch (Permaner<br>earch (Temporar                           | nt)<br>y, 24 hours) |  |  |                                                                                             |         |  |
| Save              | 4                            |                                                   |                                                              |                     |  |  |                                                                                             |         |  |
| Search History    |                              |                                                   |                                                              |                     |  |  |                                                                                             |         |  |
| Search ID#        | Search Terms                 | 5                                                 | earch Options                                                |                     |  |  | Last Run Via                                                                                | Results |  |
| 51                | global warming               |                                                   |                                                              |                     |  |  | Interface - EBSCOhost<br>Search Screen - Basic Search<br>Database - Academic Search Premier | 16285   |  |

Renseignez les champs et sélectionnez le bouton radio situé en face de l'option de recherche sauvegardée de manière temporaire ou permanente, puis cliquez sur le bouton **Sauvegarder**. Vos critères de recherche seront conservés dans votre dossier Mon EBSCO*host* personnalisé jusqu'à ce que vous les supprimiez.

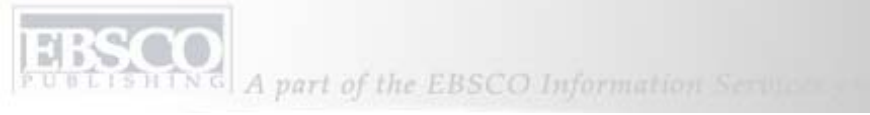

| Create or Edit Sa                                                                       | Create or Edit Saved Searches |                                                                                        |                                                                                             |         |  |  |  |  |  |  |
|-----------------------------------------------------------------------------------------|-------------------------------|----------------------------------------------------------------------------------------|---------------------------------------------------------------------------------------------|---------|--|--|--|--|--|--|
| Name of Search/                                                                         | Alert                         | Global Warming                                                                         |                                                                                             |         |  |  |  |  |  |  |
| Description                                                                             |                               | rticles on Global Warming                                                              |                                                                                             |         |  |  |  |  |  |  |
| Date Created                                                                            |                               | 5/8/2008                                                                               |                                                                                             |         |  |  |  |  |  |  |
| Databases                                                                               |                               | Academic Search Premier PsycARTICLES SPORTDiscus with Full Text MEDLINE with Full Text |                                                                                             |         |  |  |  |  |  |  |
| Search Strategy                                                                         |                               | global warming                                                                         |                                                                                             |         |  |  |  |  |  |  |
| Interface                                                                               |                               | EBSCOhost                                                                              |                                                                                             |         |  |  |  |  |  |  |
| Save Search As    Saved Search (Permanent)   Saved Search (Temporary, 24 hours)   Alert |                               |                                                                                        |                                                                                             |         |  |  |  |  |  |  |
| Search History                                                                          |                               |                                                                                        |                                                                                             |         |  |  |  |  |  |  |
| Search ID#                                                                              | Search Terms                  | Search Options                                                                         | Last Run Via                                                                                | Results |  |  |  |  |  |  |
| 51                                                                                      | global warming                |                                                                                        | Interface - EBSCOhost<br>Search Screen - Basic Search<br>Database - Academic Search Premier | 16285   |  |  |  |  |  |  |

**DES ALERTES DE RECHERCHE** peuvent être créées pour la recherche avancée la plus récente, en cliquant sur le lien **Sauvegarder les recherches / alertes** et en renseignant le formulaire de résultat. Cochez le bouton radio situé devant l'option **Alerte**.

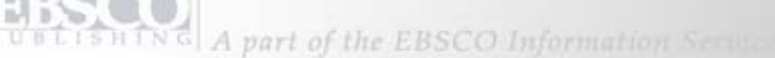

| Save Search As    | <ul> <li>Saved Search (Permanent)</li> <li>Saved Search (Temporary, 24 hours)</li> <li>Alert</li> <li>Frequency</li> <li>Once a day</li> <li>Articles published within the last</li> <li>No Limit</li> <li>Run Alert for</li> <li>One Year</li> </ul> |
|-------------------|----------------------------------------------------------------------------------------------------|
| Alert Options     | Alert results format                                                                                                    |
|                   | 💿 Brief 🔿 Detailed 🔿 Bibliographic Manager                                                                                                    |
|                   |                                                                                                    |
|                   | ✓ Limit EBSCOhost access to only the articles sent                                                                                                    |
| E-mail Properties | Email all alerts and notices                                                                                                    |
|                   | C Email only creation notice                                                                                                    |
|                   | ◯ No e-mail (RSS only)                                                                                                    |
|                   | E-mail Address (please separate e-mail addresses with a semicolon)                                                                                                    |
|                   |                                                                                                    |
|                   | Hide addresses from recipients                                                                                                    |
|                   | Subject                                                                                                    |
|                   | A New Search for Global Warming has Occurred                                                                                                    |
|                   | Title                                                                                                    |
|                   | EBSCOhost Alert Notification                                                                                                    |
|                   | E-mail [From] address                                                                                                    |
|                   | EPALERTS@EPNET.COM                                                                                                    |
|                   |                                                                                                    |

Renseignez le formulaire d'alerte, puis sélectionnez avec quelle *fréquence* vous souhaitez l'exécuter, la *période* sur laquelle vous souhaitez inclure les articles, combien de *temps* vous souhaitez exécuter l'alerte et à quelle adresse *e-mail* vous souhaitez recevoir les résultats. Cliquez sur **Sauvegarder** pour finaliser le processus de configuration d'alertes. Votre alerte est sauvegardée dans Mon EBSCO*host* jusqu'à ce que vous la supprimiez.

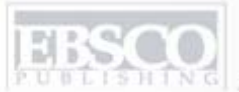

A part of the EBSCO Information Services

| Keyword      | Publicati                                                                                                    | ions Subject Terms Cited References          | More -                                     | Sign In to My EBSCOhost | 🧀 Folder | New Features! | Help |  |  |
|--------------|----------------------------------------------------------------------------------------------------|----------------------------------------------|--------------------------------------------|-------------------------|----------|---------------|------|--|--|
| EBSC         | Searching: Academic Search Premier Choose Databases  Search Clear  Search Options   Advanced Search   Visual Search   Search History/Alerts   Preferences > |                                              |                                            |                         |          |               |      |  |  |
| Publication  | Publications                                                                                                    |                                              |                                            |                         |          |               |      |  |  |
| Browsing:Aca | ademic Se                                                                                                    | arch Premier Publications                    |                                            |                         |          |               |      |  |  |
|              |                                                                                                    |                                              | Browse                                     |                         |          |               |      |  |  |
| 💿 Alpha      | Alphabetical OBy Subject & Description OMatch Any Words                                                                                                    |                                              |                                            |                         |          |               |      |  |  |
| Page: Previ  | ious Next                                                                                                    | A R C DEEGHIJKLMN                            |                                            |                         |          |               |      |  |  |
|              |                                                                                                    |                                              | ACADETET WOLF-                             |                         |          |               |      |  |  |
| Mark Items   | for Searc                                                                                                    | h Add                                        |                                            |                         |          |               |      |  |  |
|              | 2                                                                                                    | <u>E - The Environmental Magazine</u>        |                                            |                         |          |               |      |  |  |
|              |                                                                                                    | Bibliographic Records: 01/01/1994 to presen  | t; <i>Full Text:</i> 01/01/1994 to present |                         |          |               |      |  |  |
|              |                                                                                                    | 🖾 PDF Full Text; 🗎 HTML Full Text            |                                            |                         |          |               |      |  |  |
|              | 2                                                                                                    | Earliest Protest Against Slavery             |                                            |                         |          |               |      |  |  |
|              |                                                                                                    | Bibliographic Records: 01/10/1997 to 01/31/: | 1997; Full Text: 01/10/1997 to 01/31/1997  |                         |          |               |      |  |  |
|              |                                                                                                    |                                              |                                            |                         |          |               |      |  |  |
|              | 2                                                                                                    | Early America Revisited - African Civi       | ilizations                                 |                         |          |               |      |  |  |
|              |                                                                                                    | Bibliographic Records: 01/01/1998 to 12/31/1 | 1998; Full Text: 01/01/1998 to 12/31/1998  |                         |          |               |      |  |  |
|              |                                                                                                    | PDF Full Text                                |                                            |                         |          |               |      |  |  |

Vous pouvez parcourir les **PUBLICATIONS** directement à l'aide du bouton du fichier d'autorité Publications situé dans la barre d'outils de la partie supérieure. Cliquez dessus pour consulter une liste classée par ordre alphabétique de chaque publication représentée dans la base de données.

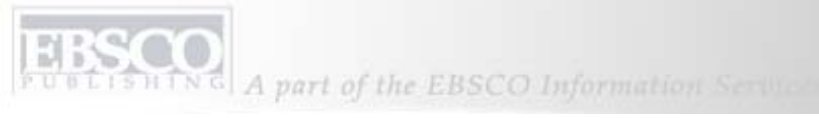

| Keyword Publications Subject Terms Cited References More +                                                                                           | Sign In to My EBSCOhost | California Folder | New Features! | Help |
|----------------------------------------------------------------------------------------------------|-------------------------|-------------------|---------------|------|
| Searching: Academic Search Premier Choose Databases  Search Search Options   Advanced Search   Visual Search   Search History/Alerts   Preferences > | Clear                   |                   |               |      |
| Publications                                                                                                    |                         |                   |               |      |
| Browsing: Academic Search Premier Publications Browse                                                                                                |                         |                   |               |      |
| Alphabetical     OBy Subject & Description     OMatch Any Words                                                                                      |                         |                   |               |      |
|                                                                                                    |                         |                   |               |      |
| Page: Previous   Next 4 A B C D E F G H I J K L M N O P Q R S I U V W X Y Z P                                                                        |                         |                   |               |      |
| Mark Items for Search Add                                                                                                    |                         |                   |               |      |
| DAH Magazine of History                                                                                                    |                         |                   |               |      |
| Bibliographic Records: 07/01/2003 to present; Full Text: 07/01/2003 to present                                                                       |                         |                   |               |      |
| <b>Notes:</b> This is the default message for Titles Outside of the Local Collection                                                                 |                         |                   |               |      |
| DPF Full Text                                                                                                    |                         |                   |               |      |
| DAH Newsletter                                                                                                    |                         |                   |               |      |
| Bibliographic Records: 08/01/2003 to present; Full Text: 08/01/2003 to present                                                                       |                         |                   |               |      |
| Notes: This is the default message for Titles Outside of the Local Collection                                                                        |                         |                   |               |      |
| DPDF Full Text                                                                                                    |                         |                   |               |      |

Vous pouvez définir les **ALERTES DE PUBLICATION** à l'aide du même bouton du fichier d'autorité Publications. Cliquez sur **Publications** pour faire apparaître la liste classée par ordre alphabétique des publications disponibles, sélectionnez celle que vous souhaitez configurer en tant qu'alerte, puis cliquez sur le nom de la publication indiqué par un lien hypertexte.

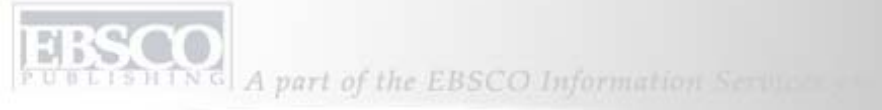

| Publications                 |                                                                                                    |                                                  |
|------------------------------|----------------------------------------------------------------------------------------------------|--------------------------------------------------|
| Previous Record Next         | Record Sear                                                                                                    | rch within this publication Alert / Save / Share |
| Publication Details Fo       | or "OAH Magazine of History"                                                                                                    | All Issues                                       |
| Title:                       | OAH Magazine of History                                                                                                    | <u>+ 2008</u>                                    |
| ISSN:                        | 0882-228X                                                                                                    | <u>+ 2007</u><br>+ 2006                          |
| Publisher<br>Information:    | Organization of American Historians<br>112 North Bryan Avenue<br>Bloomington Indiana 47401-9307<br>United States of America                           | + 2005<br>+ 2004<br>+ 2003                       |
| Bibliographic<br>Records:    | 07/01/2003 to present                                                                                                    |                                                  |
| Full Text:                   | 07/01/2003 to present                                                                                                    |                                                  |
| Link to this<br>Publication: | http://search.ebscohost.com/login.aspx?direct=true&db=aph&jid=40D&site=ehost-live                                                                     |                                                  |
| Publication Type:            | Periodical                                                                                                    |                                                  |
| Subjects:                    | Education                                                                                                    |                                                  |
| Description:                 | Focuses on theme or topic of recent scholarship in American history. Provides readers with informative art<br>lesson plans, & current historiography. | ticles,                                          |
| Publisher URL:               | http://www.oah.org                                                                                                    |                                                  |
| Frequency:                   | 4                                                                                                    |                                                  |
| Peer Reviewed:               | No                                                                                                    |                                                  |

Cliquez sur le lien **Alerter / Sauvegarder / Partager** dans le coin supérieur droit de la page de résultats détaillés de publication, puis sélectionnez **Créer une alerte**.

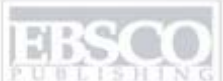

| Alert Name        | OAH Magazine of History                                                                                                    |  |
|-------------------|----------------------------------------------------------------------------------------------------|--|
| Date Created      | 6/10/2008                                                                                                    |  |
| Database          | Academic Search Premier                                                                                                    |  |
| Interface         | EBSCOhost                                                                                                    |  |
| Run Alert for     | One Year 💌                                                                                                    |  |
| Alert Options     | Alert results format <ul> <li>Brief</li> <li>Detailed</li> <li>Bibliographic Manager</li> </ul> <li>Limit EBSCOhost access to only the articles sent <ul> <li>Alert on full text only</li> </ul></li>                                                                                                    |  |
| E-mail Properties | Email all alerts and notices     Email only creation notice      No e-mail (RSS only)     E-mail Address (please separate e-mail addresses with a semicolon)     Hide addresses from recipients     Subject     Title      EBSCOhost Alert Notification     E-mail (From) address     EPALERTS@EPNET.COM     E-mail Results format     Include in e-mail     Query      Prequency |  |

Terminez de remplir le formulaire en indiquant la durée pendant laquelle vous souhaitez exécuter l'alerte et où vous souhaitez recevoir les résultats. Vous pouvez personnaliser la ligne Sujet pour être sûr de reconnaître l'alerte lors de sa réception. Vous pouvez également personnaliser l'adresse e-mail du champ *De* de l'alerte pour éviter que la protection contre les virus ne bloque les messages comportant l'adresse par défaut *De* indiquée ici.

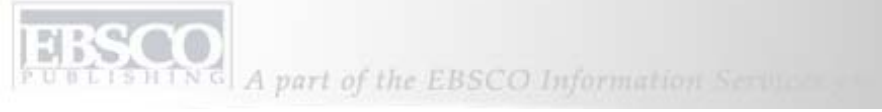

| Keyword    | Publications  | Subject Terms     | Cited References       | More +           | Sign In to My EBSCOhost | 🧀 Folder 🛛 New Features! | Help |
|------------|---------------|-------------------|------------------------|------------------|-------------------------|--------------------------|------|
| (          | Searching:    | Academic Searc    | ch Premier 🕴 Choo      | Images           |                         |                          |      |
|            |               |                   |                        | Library Holding  | Search Clear 3          |                          |      |
| EBSCO      | Search C      | ntions Advanced 9 | Search   Visual Search | Indexes          | werts Preferences »     |                          |      |
|            |               | prono             |                        | - Sourch instory |                         |                          |      |
| Terdenner  |               |                   |                        |                  |                         |                          |      |
| Indexes    |               |                   |                        |                  |                         |                          |      |
| browse an  | Index: Journa | al Name           | Browse                 |                  |                         |                          |      |
|            |               |                   |                        |                  |                         |                          |      |
| Browse for | r: Time       |                   |                        |                  |                         |                          |      |
|            |               |                   |                        |                  |                         |                          |      |
|            |               |                   |                        |                  |                         |                          |      |
|            |               |                   |                        |                  |                         |                          |      |

**INDEXES :** Vous pouvez parcourir une liste d'indexes d'une base de données en particulier. Cliquez sur le lien **Plus** dans la barre d'outils de la partie supérieure, puis sélectionnez **Index**. Sélectionnez un champ dans lequel vous souhaitez effectuer votre recherche, tel que **Nom de revue**, puis entrez un terme de recherche correspondant, tel que **Temps**. Cliquez sur **Parcourir**.

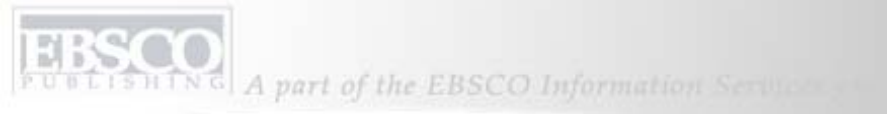

| Indexes                                                      |               |  |  |
|--------------------------------------------------------------|---------------|--|--|
| Browse an Index: Journal Name Srowse                         |               |  |  |
| Browse for: Time                                             |               |  |  |
| Page: Previous   <u>Next</u>                                 |               |  |  |
| Select one or more terms and add to search using: Or 💟 🗛 🗛 🖌 |               |  |  |
| Jerm                                                         | Records Count |  |  |
| □ time                                                       | 52435         |  |  |
| time digital                                                 | 291           |  |  |
| Time europe                                                  | 6469          |  |  |
| time society                                                 | 340           |  |  |
| times educational supplement                                 | 97729         |  |  |
| times higher education supplement                            | 52108         |  |  |
| tissue antigens                                              | 1817          |  |  |
| Tissue engineering                                           | 238           |  |  |

EBSCO*host* renvoie une liste de toutes les publications commençant par le mot **Temps**, recensées dans la base de données actuelle.

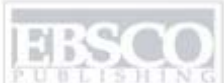

A part of the EBSCO Information Services

| Keyword Publications Subject Terms Cited References More                                                              | 🔹 🦳 Sign In to My EBSCOhost 👘 📁 Folder 👘 New Features! 👘 Help |
|----------------------------------------------------------------------------------------------------|---------------------------------------------------------------|
| Searching: Academic Search Premier Choose Datab<br>(ZJ "time")<br>Search Options Advanced Search Visual Search Search | ses » Search Clear  Clear  History/Alerts Preferences »       |
| Indexes                                                                                                    |                                                               |
| Browse an Index: Journal Name Browse                                                                                  |                                                               |
| Browse for: Time                                                                                                    |                                                               |
| Page: Previous   Next                                                                                                 |                                                               |
| Select one or more terms and add to search using: Or Add                                                              |                                                               |
| Term                                                                                                    | Records Count                                                 |
| <b>I</b> time                                                                                                    | 52435                                                         |
| time digital                                                                                                    | 291                                                           |
| 🗖 time europe                                                                                                    | 6469                                                          |
| time society                                                                                                    | 340                                                           |
| times educational supplement                                                                                          | 97729                                                         |
| times higher education supplement                                                                                     | 52108                                                         |

Pour effectuer une recherche au sein d'une publication de la liste, cochez la case située devant la publication souhaitée, puis cliquez sur le bouton **Ajouter**. Le nom de la publication et son code de champ se trouvent désormais dans le champ **Trouver**. Cliquez sur **Rechercher**.

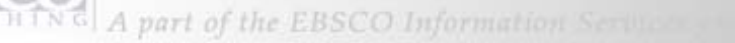

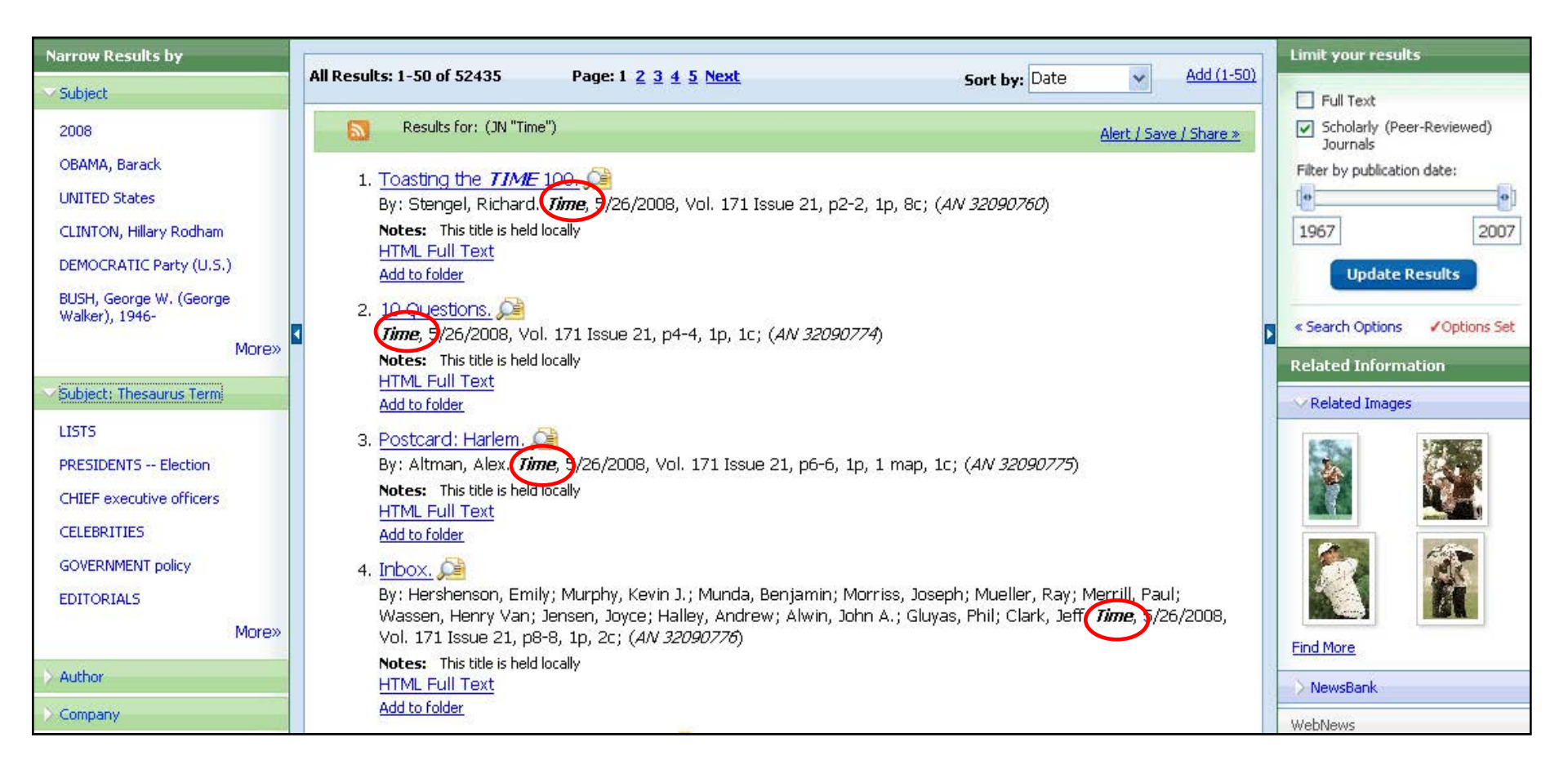

Le titre de la revue apparaîtra en **gras** dans la liste de résultats. Cliquez sur un titre d'article pour en afficher la citation.

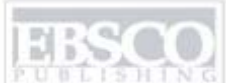

A part of the EBSCO Information Services

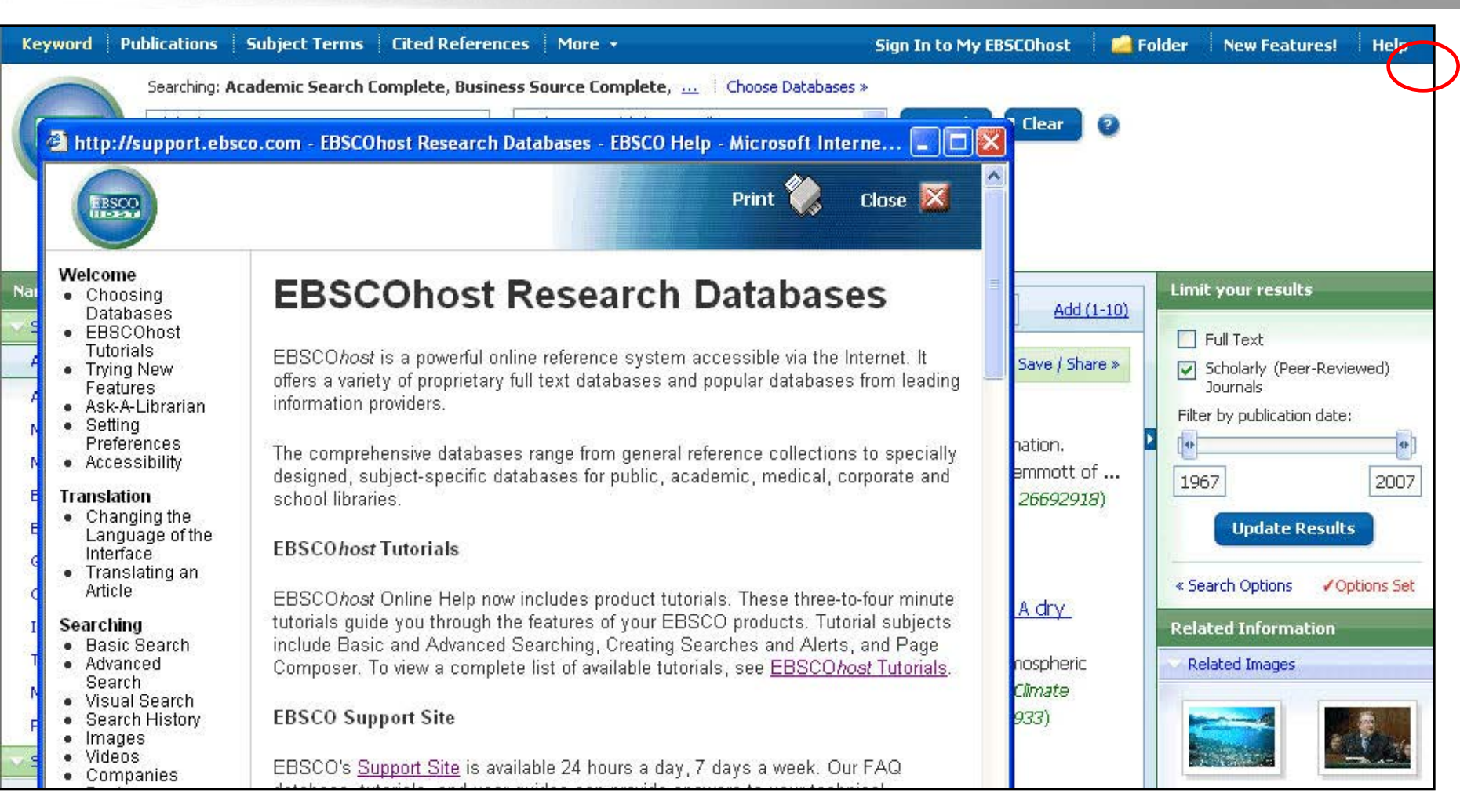

AIDE : Cliquez sur le lien *Aide* pour afficher le système d'aide en ligne complet et consultez notre site d'assistance pour parcourir notre FAQ, télécharger nos fichiers d'aide, nos guides d'utilisateur et nos didacticiels, ou consulter les dernières nouveautés dans la section « Infos exclusives ». Cela conclut le didacticiel sur la recherche avancée multi-champs.